Arkusz zawiera informacje prawnie chronione do momentu rozpoczęcia egzaminu

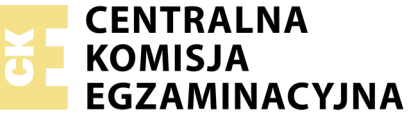

Nazwa kwalifikacji: **Projektowanie lokalnych sieci komputerowych i administrowanie sieciami** Oznaczenie kwalifikacji: **E.13** Numer zadania: **06** 

Wypełnia zdający
Numer PESEL zdającego\*

Miejsce na naklejkę z numerem PESEL i z kodem ośrodka

E.13-06-19.06 Czas trwania egzaminu: 150 minut

# EGZAMIN POTWIERDZAJĄCY KWALIFIKACJE W ZAWODZIE Rok 2019 CZEŚĆ PRAKTYCZNA

# Instrukcja dla zdającego

- 1. Na pierwszej stronie arkusza egzaminacyjnego wpisz w oznaczonym miejscu swój numer PESEL i naklej naklejkę z numerem PESEL i z kodem ośrodka.
- 2. Na KARCIE OCENY w oznaczonym miejscu przyklej naklejkę z numerem PESEL oraz wpisz:
  - swój numer PESEL\*,
  - oznaczenie kwalifikacji,
  - numer zadania,
  - numer stanowiska.
- 3. KARTĘ OCENY przekaż zespołowi nadzorującemu.
- 4. Sprawdź, czy arkusz egzaminacyjny zawiera 4 strony i nie zawiera błędów. Ewentualny brak stron lub inne usterki zgłoś przez podniesienie ręki przewodniczącemu zespołu nadzorującego.
- 5. Zapoznaj się z treścią zadania oraz stanowiskiem egzaminacyjnym. Masz na to 10 minut. Czas ten nie jest wliczany do czasu trwania egzaminu.
- 6. Czas rozpoczęcia i zakończenia pracy zapisze w widocznym miejscu przewodniczący zespołu nadzorującego.
- 7. Wykonaj samodzielnie zadanie egzaminacyjne. Przestrzegaj zasad bezpieczeństwa i organizacji pracy.
- 8. Jeżeli w zadaniu egzaminacyjnym występuje polecenie "zgłoś gotowość do oceny przez podniesienie ręki", to zastosuj się do polecenia i poczekaj na decyzję przewodniczącego zespołu nadzorującego.
- 9. Po zakończeniu wykonania zadania pozostaw rezultaty oraz arkusz egzaminacyjny na swoim stanowisku lub w miejscu wskazanym przez przewodniczącego zespołu nadzorującego.
- 10. Po uzyskaniu zgody zespołu nadzorującego możesz opuścić salę/miejsce przeprowadzania egzaminu.

# Powodzenia!

\* w przypadku braku numeru PESEL – seria i numer paszportu lub innego dokumentu potwierdzającego tożsamość

# Zadanie egzaminacyjne

Przeprowadź modernizację lokalnej sieci komputerowej, w tym celu wykonaj zlecone działania.

# Wykonaj okablowanie sieciowe i połączenie fizyczne urządzeń

1. Kabel UTP zakończ z jednej strony wtykiem RJ45, zgodnie z sekwencją T568B, drugi koniec kabla podłącz do dowolnego gniazda panelu krosowniczego, zgodnie z sekwencją T568B.

**UWAGA!** Po wykonaniu połączenia zgłoś przewodniczącemu ZN, przez podniesienie ręki, gotowość przeprowadzenia testu. W obecności egzaminatora sprawdź poprawność wykonanego połączenia za pomocą testera.

2. Za pomocą kabli połączeniowych (typu patchcord) podłącz urządzenia zgodnie ze schematem.

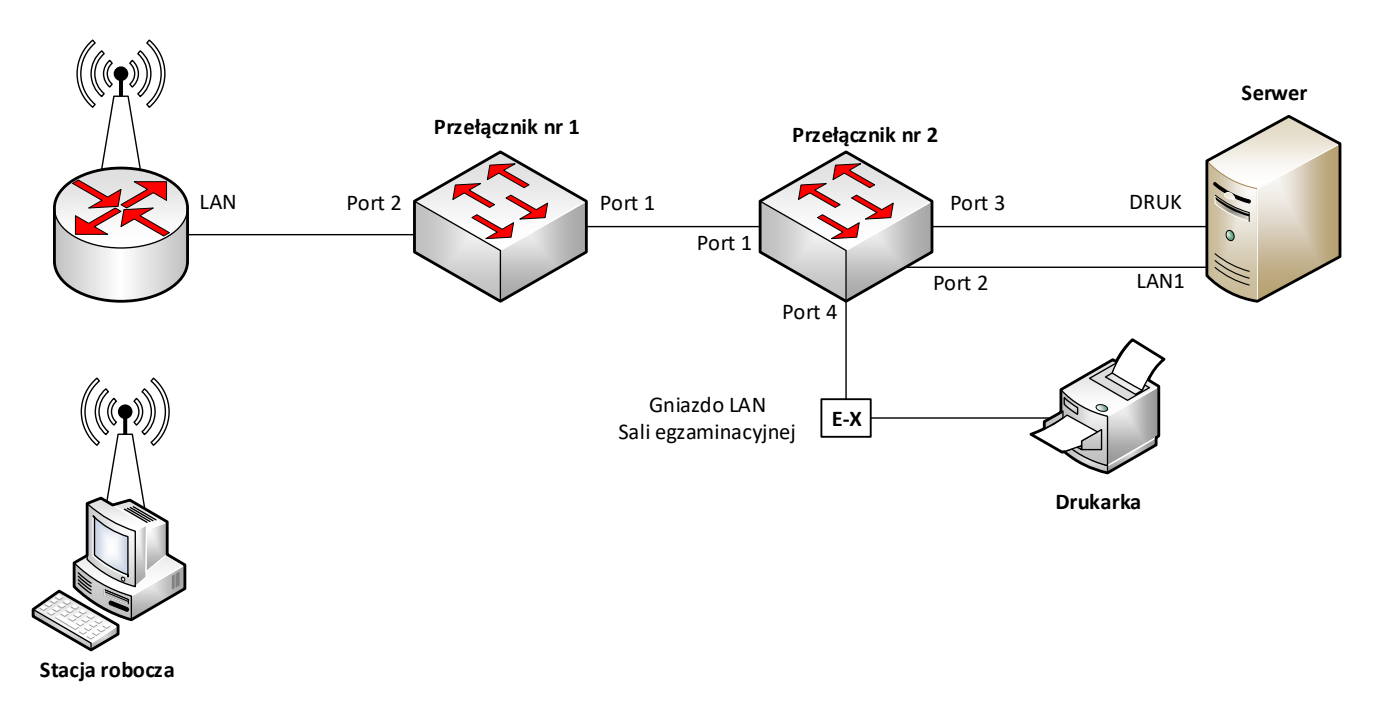

#### Schemat podłączeń urządzeń w sieci lokalnej

#### Skonfiguruj urządzenia sieciowe

- 3. Skonfiguruj interfejsy sieciowe rutera z WiFi według zaleceń:
  - a. interfejs WAN:
    - konfiguracja automatyczna
  - b. interfejs LAN:
    - adres IP/maska: 10.20.20.1/24
    - serwer DHCP włączony, zakres adresów 10.20.20.20 ÷ 10.20.20.29
- 4. Włącz i skonfiguruj ustawienia sieci bezprzewodowej na ruterze z WiFi:
  - a. nazwa sieci: *egzaminX* gdzie X to numer stanowiska egzaminacyjnego
  - b. kanał 8
  - c. rozgłaszanie SSID wyłączone
  - d. zabezpieczenia WPA2 Personal (WPA2-PSK)
  - e. hasło: *EgzaminX* gdzie *X* to numer stanowiska egzaminacyjnego
- 5. Skonfiguruj przełącznik nr 1 według zaleceń:
  - a. Ustawienia adresu IP:
    - adres IP/maska: 10.20.20.2/24
    - brama domyślna (jeżeli jest wymagana): 10.20.20.1

- b. Utworzony VLAN o nazwie VLAN100 i numerze ID = 100, który jest VLAN-em do zarządzania przełącznikiem, z przypisanymi portami 2 i 3 bez tagowania
- c. Utworzony VLAN o nazwie VLAN101 i numerze ID = 101 z przypisanym portem 4 bez tagowania
- d. Konfiguracja portu 1 ma umożliwiać przesyłanie danych z VLAN-ów o ID = 100 i ID = 101, port ma umożliwiać przesyłanie ramek ze znacznikiem
- e. Pozostałe porty są przypisane do VLAN'u domyślnego
- 6. Skonfiguruj przełącznik nr 2 według zaleceń:
  - a. Ustawienia adresu IP:
    - adres IP/maska: 10.20.20.3/24
    - brama domyślna (jeżeli jest wymagana): 10.20.20.1
  - b. Utworzony VLAN o nazwie VLAN100 i numerze ID = 100, który jest VLAN-em do zarządzania przełącznikiem, z przypisanym portem 2 bez tagowania
  - c. Utworzony VLAN o nazwie VLAN101 i numerze ID = 101 z przypisanymi portami 3 i 4 bez tagowania
  - d. Konfiguracja portu 1 ma umożliwiać przesyłanie danych z VLAN-ów o ID = 100 i ID = 101, port ma umożliwiać przesyłanie ramek ze znacznikiem
  - e. Pozostałe porty są przypisane do VLAN'u domyślnego

#### Skonfiguruj interfejsy sieciowe serwera i stacji roboczej

- 7. Skonfiguruj interfejsy sieciowe serwera według zaleceń:
  - a. pierwszy interfejs sieciowy:
    - nazwa połączenia: LANI
    - adres IP/maska: 10.20.20.10/24
    - brama domyślna: 10.20.20.1
    - serwer DNS: 127.0.0.1
  - b. drugi interfejs sieciowy:
    - nazwa połączenia: DRUK
    - adres IP/maska: 192.168.0.X/24, gdzie x to numer stanowiska egzaminacyjnego
    - brama domyślna i serwer DNS brak
- 8. Skonfiguruj interfejs sieciowy bezprzewodowy stacji roboczej według zaleceń:
  - adres IP, maska i brama domyślna: pobieranie automatyczne z serwera DHCP
  - serwer DNS: 10.20.20.10
- 9. Przyłącz stację roboczą do utworzonej sieci bezprzewodowej.
- 10. Na serwerze za pomocą polecenia ping sprawdź komunikację z interfejsem LAN rutera z WiFi, przełącznikami, drukarką sieciową oraz stacją roboczą.

Drukarka sieciowa dostępna jest przez sieć lokalną sali egzaminacyjnej i korzysta z adresu 192.168.0.200, obsługuje protokół RAW przez port TCP/IP.

UWAGA: Po wykonaniu powyższego polecenia zgłoś przewodniczącemu ZN, przez podniesienie ręki, gotowość do przeprowadzenia ponownego sprawdzenia komunikacji serwera z interfejsem LAN rutera z WiFi, z drukarką, z przełącznikami oraz ze stacją roboczą. Sprawdzenie wykonaj w obecności egzaminatora.

#### Skonfiguruj usługę Active Directory na serwerze i udostępnij folder

- 11. Promuj serwer do roli kontrolera domeny z następującymi parametrami:
  - a. utwórz nową domenę w nowym lesie o nazwie egzamin.local
  - b. nazwa NETBIOS: EGZAMIN
- 12. W domenie egzamin.local utwórz jednostkę administracyjną: Uczelnia, a w niej konta użytkowników:
  - docent z hasłem Zxcvbnm0
  - profesor z hasłem Qwertyu1
  - student1 z hasłem Asdfghhj2

- 13. W jednostce organizacyjnej Uczelnia załóż grupy uniwersalne zabezpieczeń:
  - naukowcy z członkami docent i profesor
  - wydzial1 z członkiem student1
- 14. Na dysku C: serwera utwórz folder C:\pliki
  - Skonfiguruj zabezpieczenia utworzonego folderu tylko dla:
    - Administratorzy Pełna kontrola
    - **naukowcy** modyfikacja
    - wydzial1 odczyt i wyświetlanie zawartości folderu
- 15. Udostępnij folder *C:\pliki* jako zasób sieciowy o nazwie *pliki*, z uprawnieniami do zmiany i odczytu dla wszystkich.
- 16. Stację roboczą podłącz do domeny egzamin.local i zaloguj się na konto domenowe docent.
- 17. Na stacji roboczej na koncie docent wykonaj mapowanie zasobu sieciowego pliki jako dysk P:

#### UWAGA:

- urządzenia sieciowe pracują obecnie na ustawieniach fabrycznych zgodnie z dokumentacją, która dostępna jest na serwerze na pulpicie konta Administrator,
- hasło do konta Administrator serwera i stacji roboczej to Q@wertyuiop
- nie zmieniaj haseł kont administratora urządzeń sieciowych, jeżeli urządzenie wymusi zmianę hasła ustaw na zaq1@WSX
- po zakończeniu wykonania zadania nie wyłączaj serwera oraz stacji roboczej.

#### Czas przeznaczony na wykonanie zadania wynosi 150 minut. Ocenie podlegać będą 4 rezultaty:

- wykonane okablowanie sieciowe i połączenie fizyczne urządzeń,
- skonfigurowane urządzenia sieciowe,
- skonfigurowane interfejsy sieciowe serwera i stacji roboczej,
- skonfigurowana usługa Active Directory i udostępniony folder

oraz

przebieg wykonania okablowania sieciowego i podłączenia urządzeń.